## Инструкция

## Система дистанционного обучения ОГБУ ДПО КИРО

1. Получив логин и пароль заходим на сайт КИРО (https://kiro46.ru/) → Дистанционное обучение

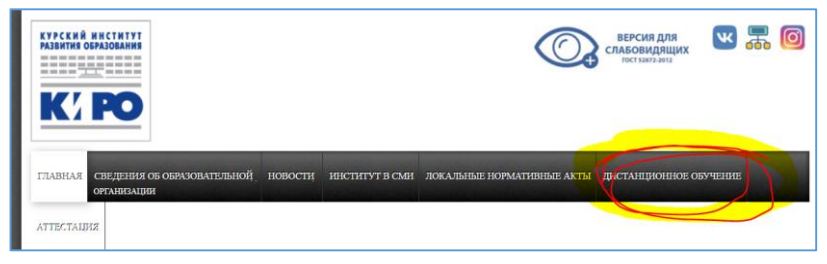

2. Откроется окно «Дистанционное обучения ОГБУ ДПО КИРО». Жмем «Вход», откроется окно для входа

|                                                                                                    | Вы не вошли в систему (В                                                                                                    |
|----------------------------------------------------------------------------------------------------|----------------------------------------------------------------------------------------------------|
|                                                                                                    | E-mail: aa.polunin@r                                                                                                    |
| KAPO                                                                                                    |                                                                                                    |
| В начахо » Вход на сайт                                                                                     |                                                                                                    |
| Вход                                                                                                    | вы в первыи раз на нашем саите?                                                                                                    |
|                                                                                                    |                                                                                                    |
| Пароль                                                                                                    | Для полноценного доступа к курсали на этом сайте Вам потребуется<br>потратить пару лизнут, чтобы самостоятельно создать учетную запись. Для<br>доступа к некоторым курсали ложет потребоваться екодовое словов, но<br>сейчас оно Вам не понадобится.<br>Пошаговая инструкция:                                                                                                    |
|                                                                                                    | Для полноценного доступа к курсам на этом сайте Вам потребуется потратить пару именут, чтобы самостоятельно создать учетную запись. Для доступа к некоторым курсам ложет потребоваться икадовое слован, но сейчас сно Вам не понддобится. Поцаговоя инструкция: 1. Укоянте свои данные в форме « <u>Новае учетноя</u> записы». 2. На укознени Валия адрес электронной понты сразу же будет оптравлено письмо. 3. Поченалать за по визова и порядите по укатарием в намо созмяе.                                                                                                    |
|                                                                                                    | Аля полноценного доступа к курсали на этом сайте Ваи потребуется потратить пару именут, чтобы самостоятечное содала учетную затись. Аля доступа к некотории курсам ложет потребоваться икодовое словов, но сейчас сию Ваи не понадобится. Пошатовая инструкави: 1. Укажите свои донные в форме иссербоваться икодовое словов, но сейчас из важи самона с форме иссербоваться икодовое словов, но сейчас иссербова инструкави: 1. Укажите свои донные в форме иссербоваться икодовое словов, но сейчас из инструкави: 1. На указине сови донные в форме иссербоваться икодовое словов, но сейчас из инструкави: 1. На указине сови пройдите по указанной в нем осъмке. 3. Прочитайте за потисью и пройдите по указанной в нем осъмке. 4. Учетная затись будет подперждена и Вы войдет в систему. 5. Теперь выберите заинтересовациий Вас курс. 6. Если для затиси на курс Гребуется кадовое слово, воспользуйтесь |
| Логин<br>Пароль<br>Запомнить логин<br>Вкод<br>Забыми логин ими парол<br>В Вашем браузере должен быть разреш | Аля помноценного доступа к курсам на этом сайте Вам потребуется потратить пару минут, чтобы самостоятельно содать ученую запись. Для доступа к некоторым хурсам может потребоваться каздевае слован, но сейнас оно Вам не понадобится. Пошаговая инструкция: 1. Указане в сою данье в формие <u>Новая учения</u> запись. Для Ократовая инструкция: 1. Указане вай Валия адрес электронной понть сразу же будет оптражныто будет подтересовацый Вас курс. 3. Прочитайте это письмо, и пройдите по указанной в нем ссыже. 4. Учетная записи на курс требуется кадаева слово, воспользуйтесь тем, что подлемия. 6. Если для записи на курс требуется кадаева слово, воспользуйтесь тем, что подлемия. 7. Итак, теперь у Вас появился полный доступ к курсу. С этого                                                                                                    |

Вводим Логин, Пароль, нажимаем вход

3. На открывшейся странице заходим в Личный кабинет

## Новости сайта Навигация - < Подписаться на форум В начало Объявление от Администратор центра - Пятница, 24 Январь 2020, 13:43 Личный кабинет Уважаемые коллеги! ОГБУ ДПО КИРО начинает прием заявок на внебюджетные курсы повышения квалификации и сайта профессиональной переподготовки в 2020 году в дистанционном режиме. Порядок действий: 1. Регистрация: http://do.kiro46.ru/login/signup.php 2. Запись на курсы: http://do.kiro46.ru/course/index... Читать сообщение полностью (всего слов - 80)

На открывшейся странице выбираем Программу в окне Сводка по курсам.

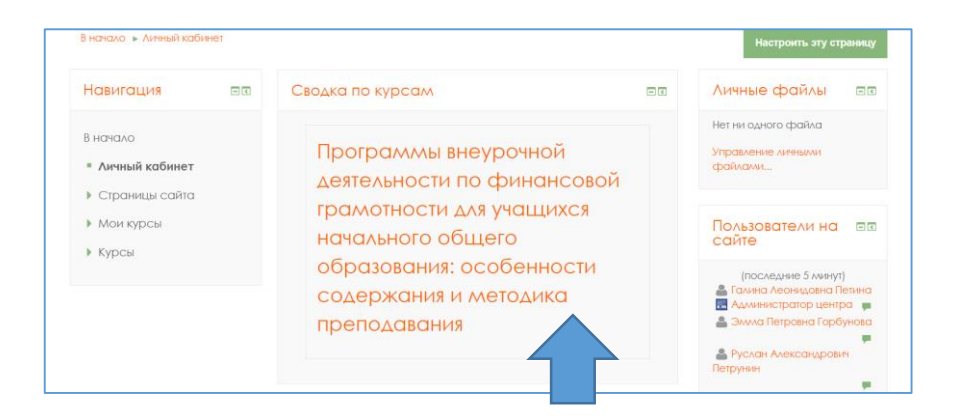

О дальнейшей работе в системе будет сообщено на лекции 23.03.2020 в 14-00.

Ссылка: <u>http://m.mirapolis.ru/m/miravr/7606998990</u>